## WEB 振替システムのご案内

WEB システムでは、主に以下のメニューがご利用いただけます

受講カレンダー

ログイン会員の出席予定がカレンダーに表示されます。 出席予定の確認や振替の登録を行うことができます。

## 空き状況検索

定員に空きのあるコースの開講予定をカレンダーに表示します。

## 会員情報

ログイン会員のサービス利用情報が表示され、メールアドレス・パスワード ・メールでのお知らせ配信の有無の編集を行うことが出来ます。

下記 URL ヘアクセスします。 https://furikae.nas-club.co.jp/school/

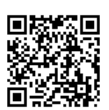

| 登録方法                                                                                                    | 会員情報                                                                                                    |
|----------------------------------------------------------------------------------------------------|----------------------------------------------------------------------------------------------------|
| R=P 104.2000       R=P 104.2000         20111111       0         基本部の正       2月番号(半角)         123460789       2月番号(半角)         123460789       2月番号(半角)         123460789       2月番号(半角)         123460789       2月番号(半角)         123460789       2月番号(半角)         123460789       2月番号(半角)         123460789       2月番号(半角)         123460789       2月番号(半角)         17270-ド       10000000         17270-ド       1000000000         17270-ド       17270-ド         17270-ド       17270-ド         17270-ド       17270-ド         17270-ド       17270-ド         17270-ド       17270-ド         17270-ド       17270-ド         17270-ド       17270-ド         17270-ド       17270-ド         17270-ド       17270-ド         17270-ド       17270-ド         17270-ド       17270-ド         17270-ド       17270-ド         17270-ド       17270-ド         17270-ド       17270-ド         17270-ド       17270-1720         17270-170-170000000000000000000000000000 | 1.メールアドレス*       1.メールアドレス*         aaaaa@XXX.co.jp       1.メールアドレス*         aaaaa@XXX.co.jp       1.メールアドレス*         aaaaa@XXX.co.jp       1.メールアドレス*         a.xaaaa@XXX.co.jp       1.メールアドレス*         a.xiaaaa@XXX.co.jp       1.メールアドレス*         a.xiaaaa@XXX.co.jp       1.メールアドレス*         aaaaaa@XXX.co.jp       1.メールアドレス*         aaaaaa@XXX.co.jp       1.メールアドレス*         aaaaa@XXX.co.jp       1.メールアドレス*         aaaaaa@XXX.co.jp       1.メールアドレス*         aaaaaa@XXX.co.jp       1.メールアドレス*         aaaaaa@XXX.co.jp       1.メールアドレス*         3.パスワード確認       1.メールアドレス*         ※パスワードを変更しないときは、       1.シス・ケック・         ※パスワードを変更しないときは、       1.シス・ケック・         ※「「」」は必須入力       (1.)以上の内容で変更します。         ・トップ・ヘ       ・トップ・ヘ |
| <ol> <li>①『初期登録』をクリックします。</li> <li>②利用規約の確認画面が表示されますので、ご確認いただき『同意する』をクリックします。</li> <li>③初期登録として、以下の項目を設定し<br/>『登録』ボタンをクリックします。</li> <li>・会員番号・メールアドレス</li> <li>・生年月日・サービスご利用パスワード</li> <li>・お知らせの配信※現在は可動しておりませ</li> </ol>                                                                                                    | <ul> <li>①共通メニューの『会員情報』をクリック<br/>するとログイン会員の利用情報が表示<br/>されます。</li> <li>②『編集』ボタンをクリックすると、利用情<br/>報の編集をすることができます。各項目を<br/>編集後『変更』ボタンをクリックし、確認<br/>画面にて間違いがなければ『はい』ボタン<br/>をクリックしてください。</li> </ul>                                                                                                    |

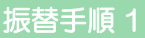

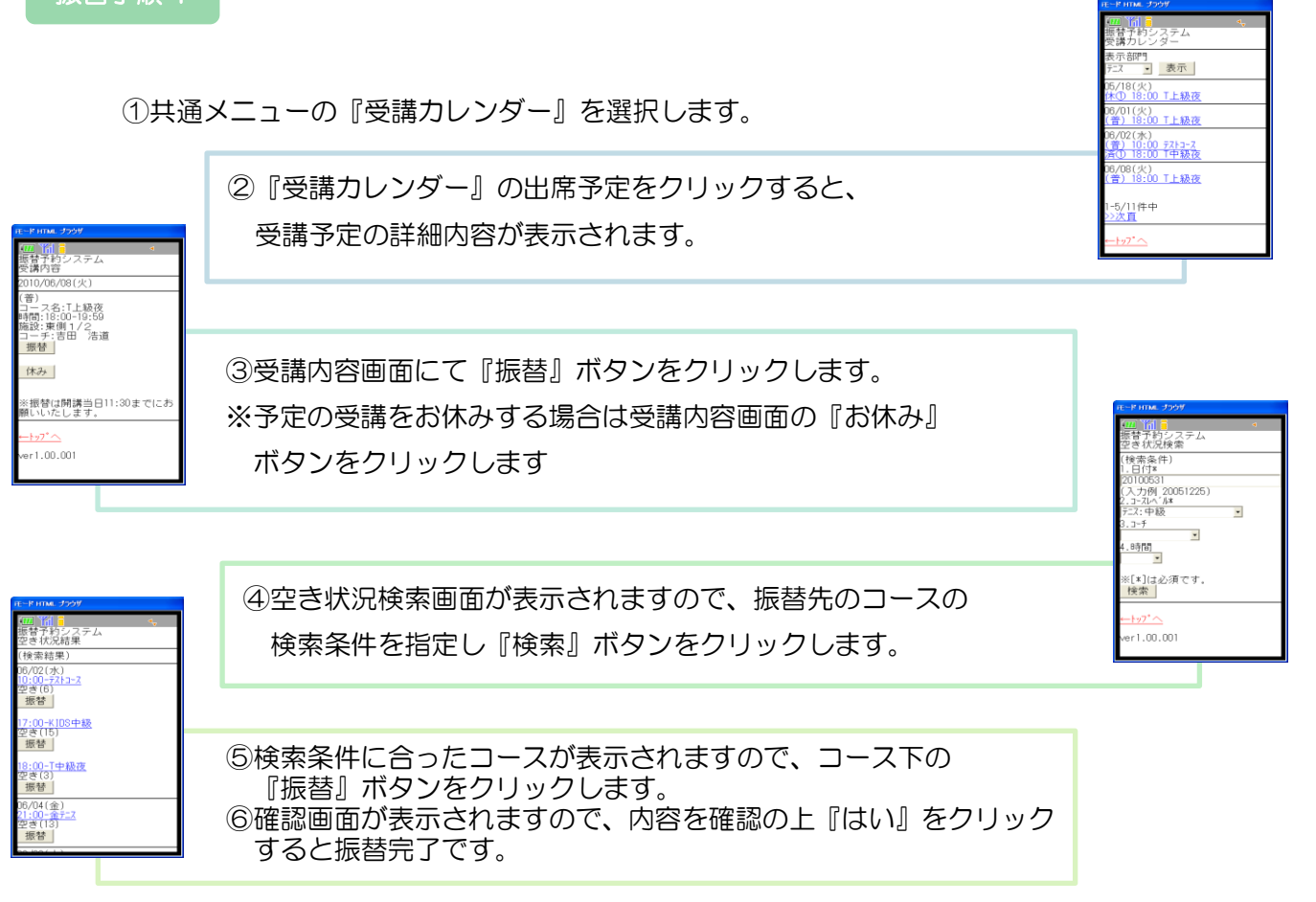

| ①共通メニューの | 『空さ状况検索』 | を選択します。 |
|----------|----------|---------|

②空き状況検索画面が表示されますので、振替先のコースの 検索条件を指定し『検索』ボタンをクリックします。

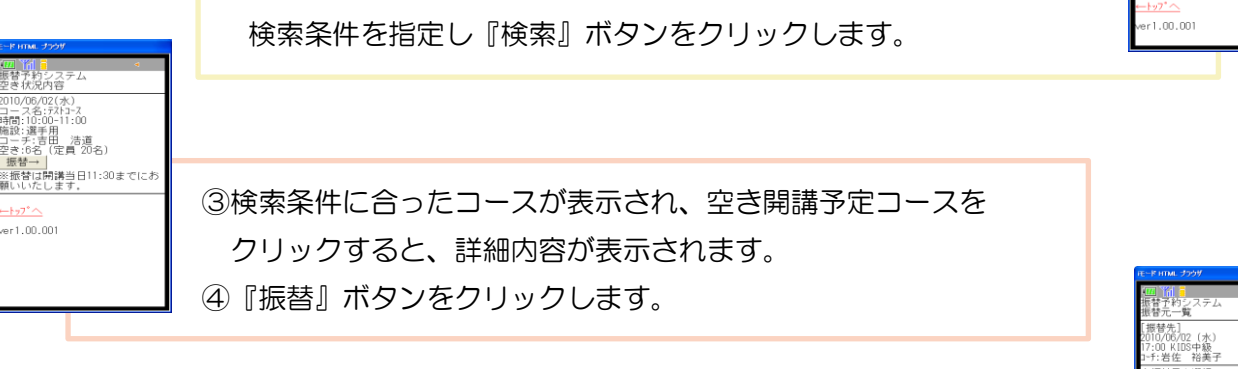

検索 帮条件 (1\* ٠ . 時間 \* [\*]は必須です。 検索

1.石匠 裕実 振替元を選択 00 T上級夜 浩道 18:00 T上級夜 1日 浩道

):00 テストコース 田 浩道

**大石字 1**1 / 119(21-1) 5:T上級夜 :18:00-19:59 :東側 1/2 吉田 浩道 5/31(月) スイムA 9:05-09:30 7ールL 田 浩道 内容で予定を振り替えます しいですか?

er1.00.001

⑤振替元一覧画面が表示されますので、振替元とするコースの『選択』 ボタンをクリックします。

⑥確認画面が表示されますので、内容を確認の上『はい』ボタンを クリックすると振替完了です。